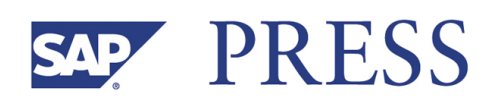

Valentin Nicolescu, Burkhardt Funk, Peter Niemeyer, Matthias Heiler, Holger Wittges, Thomas Morandell, Florian Visintin, Benedikt Kleine Stegemann

# SAP<sup>®</sup> Exchange Infrastructure for Developers

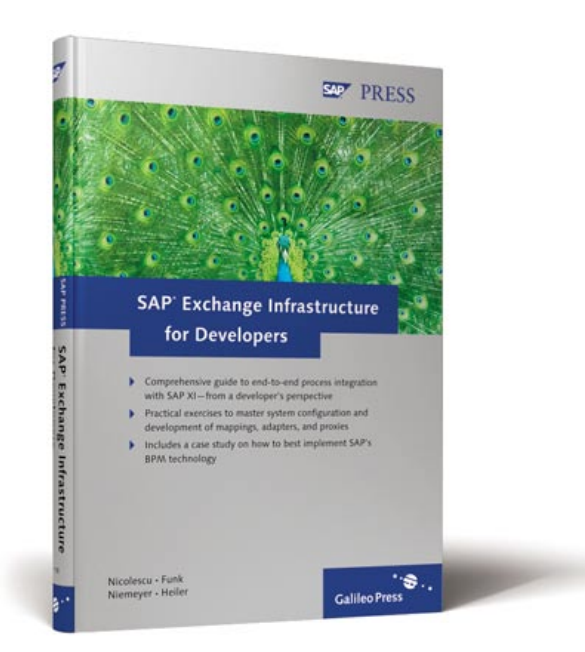

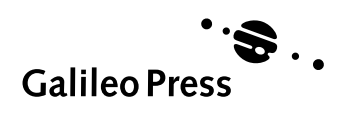

Bonn • Boston

## **Contents at a Glance**

|   | Foreword                                     | 11  |
|---|----------------------------------------------|-----|
|   | Preface                                      | 13  |
|   | PART I BASICS                                |     |
| 1 | Integrating Enterprise Information Systems   | 19  |
| 2 | SAP NetWeaver Exchange Infrastructure        | 41  |
|   | PART II PRACTICES AND EXERCISES              |     |
| 3 | Basic System Configuration                   | 79  |
| 4 | Technical Exercises                          | 117 |
| 5 | SARIDIS Case Study in Sales and Distribution | 199 |
| 6 | Enhancements and Outlook                     | 289 |
|   | APPENDIX                                     |     |
| Α | Exercise Materials                           | 315 |
| В | Bibliography                                 | 329 |
| с | The Authors                                  | 331 |
|   | Index                                        | 335 |

| Foreword | 11 |
|----------|----|
| Preface  | 13 |

#### **PART I BASICS**

.

| 1 | Integ | rating           | Enterprise Information Systems               | 19       |
|---|-------|------------------|----------------------------------------------|----------|
|   | 1.1   | Basic P          | rinciples                                    | 19       |
|   |       | 1.1.1            | Historical development                       | 19       |
|   |       | 1.1.2            | Reasons for and goals of integrating         | 24       |
|   |       | 1 1 7            | Characteristics of into mutical              | 21       |
|   | 1 7   | 1.1.3<br>Dractic | Characteristics of integration               | 22       |
|   | 1.Z   | Practic          | ai integration Example                       | 24<br>20 |
|   | 1.5   |                  | Architectures                                | 20<br>20 |
|   |       | 1.3.1            | Integration approaches                       | 20       |
|   |       | 132              | Technologies                                 | 33       |
|   | 14    | FAL Pla          | tforms and Their Significance in Enterprises | 36       |
|   | 1.5   | Basics           | of Business Process Management               | 38       |
|   |       | 240.00           |                                              |          |
| 2 | SAP   | NetWe            | aver Exchange Infrastructure                 | 41       |
|   | 2.1   | SAP XI           | as Part of SAP NetWeaver                     | 41       |
|   |       | 2.1.1            | Challenges of Process Integration            | 41       |
|   |       | 2.1.2            | SAP NetWeaver                                | 46       |
|   |       | 2.1.3            | IT Practices and IT Scenarios                | 47       |
|   | 2.2   | Functio          | onality                                      | 53       |
|   |       | 2.2.1            | Address Example                              | 55       |
|   |       | 2.2.2            | Classification of Messages                   | 55       |
|   |       | 2.2.3            | Implementing a Message Flow                  | 59       |
|   | 2.3   | Compo            | nents                                        | 60       |
|   | 2.4   | Object           | 5                                            | 62       |
|   |       | 2.4.1            | Software Products in the Integration         |          |
|   |       |                  | Repository                                   | 63       |
|   |       | 2.4.2            | Message Interfaces and Mapping               | <i></i>  |
|   |       |                  | Objects in the Integration Repository        | 64       |
|   |       | 2.4.3            | Configuration Objects in the                 | <hr/>    |
|   |       |                  | Integration Directory                        | 6/       |

| 2.5 | Advan | ced Concepts                      | 69 |
|-----|-------|-----------------------------------|----|
|     | 2.5.1 | Outside-In vs. Inside-Out         | 69 |
|     | 2.5.2 | Generating ABAP Proxies           | 70 |
|     | 2.5.3 | RFC Adapter                       | 71 |
|     | 2.5.4 | Other Adapters                    | 72 |
|     | 2.5.5 | Mappings                          | 73 |
|     | 2.5.6 | Monitoring Messages and Processes | 74 |
|     | 2.5.7 | Services and Partners             | 75 |
|     |       |                                   |    |

#### PART II PRACTICES AND EXERCISES

| 3 | Basic | Syster   | n Configuration                                         | 79  |
|---|-------|----------|---------------------------------------------------------|-----|
|   | 3.1   | Prerequ  | iisites                                                 | 79  |
|   | 3.2   | Definin  | g the Connected Systems in the                          |     |
|   |       | System   | Landscape Directory                                     | 80  |
|   |       | 3.2.1    | Creating the Systems-Technical Systems                  | 81  |
|   |       | 3.2.2    | Creating the Systems in the SLD-                        |     |
|   |       |          | Business Systems                                        | 85  |
|   | 3.3   | Integrat | ting the SAP Systems with the SLD                       | 87  |
|   |       | 3.3.1    | Creating the RFC Connections                            | 87  |
|   |       | 3.3.2    | Configuring the SLD Integration                         | 90  |
|   | 3.4   | Configu  | ring the Local Integration Engine                       | 92  |
|   |       | 3.4.1    | Defining the Role of the Business System                | 93  |
|   |       | 3.4.2    | Defining and Activating Message Queues                  | 95  |
|   |       | 3.4.3    | Activating the XI Service                               | 96  |
|   |       | 3.4.4    | Establishing the Connection to the                      |     |
|   |       |          | Integration Builder and the Runtime                     |     |
|   |       |          | Workbench                                               | 97  |
|   | 3.5   | Adapte   | r-Specific System Settings                              | 100 |
|   |       | 3.5.1    | Checking the ABAP-Proxy Integration                     | 100 |
|   |       | 3.5.2    | Settings for the Use of the RFC Adapter $\hdots$        | 101 |
|   |       | 3.5.3    | Settings for the Use of the IDoc Adapter $\hdots\hdots$ | 102 |
|   | 3.6   | Course-  | Specific Preparations                                   | 106 |
|   |       | 3.6.1    | Creating and Assigning the Software                     |     |
|   |       |          | Product                                                 | 107 |
|   |       | 3.6.2    | Importing the Software Product in the                   |     |
|   |       |          | Integration Repository and Setting it Up                | 111 |

| 4 | Technical Exercises |          |                                    |     |  |  |
|---|---------------------|----------|------------------------------------|-----|--|--|
|   | 4.1                 | Exercise | e 1: RFC-to-File                   | 119 |  |  |
|   |                     | 4.1.1    | Basic Principles                   | 119 |  |  |
|   |                     | 4.1.2    | Design                             | 121 |  |  |
|   |                     | 4.1.3    | Configuration                      | 133 |  |  |
|   |                     | 4.1.4    | Process and Monitoring             | 140 |  |  |
|   | 4.2                 | Exercise | e 2: File-to-IDoc                  | 144 |  |  |
|   |                     | 4.2.1    | Basics                             | 145 |  |  |
|   |                     | 4.2.2    | Design                             | 147 |  |  |
|   |                     | 4.2.3    | Configuration                      | 151 |  |  |
|   |                     | 4.2.4    | Process and Monitoring             | 158 |  |  |
|   | 4.3                 | Exercise | e 3: ABAP-Proxy-to-SOAP            | 161 |  |  |
|   |                     | 4.3.1    | Basics                             | 162 |  |  |
|   |                     | 4.3.2    | Design                             | 163 |  |  |
|   |                     | 4.3.3    | Configuration                      | 172 |  |  |
|   |                     | 4.3.4    | Process and Monitoring             | 175 |  |  |
|   | 4.4                 | Exercise | e 4: Business Process Management   | 176 |  |  |
|   |                     | 4.4.1    | Basics                             | 176 |  |  |
|   |                     | 4.4.2    | Design                             | 178 |  |  |
|   |                     | 4.4.3    | Configuration                      | 189 |  |  |
|   |                     | 4.4.4    | Process and Monitoring             | 192 |  |  |
|   | 4.5                 | More A   | dapters                            | 194 |  |  |
|   |                     | 4.5.1    | JDBC Adapters                      | 195 |  |  |
|   |                     | 4.5.2    | JMS Adapter                        | 195 |  |  |
|   |                     | 4.5.3    | SAP Business Connector Adapter     | 196 |  |  |
|   |                     | 4.5.4    | Plain HTTP Adapter                 | 197 |  |  |
|   |                     |          |                                    |     |  |  |
| 5 | SARII               | DIS Cas  | se Study in Sales and Distribution | 199 |  |  |
|   | 5.1                 | Creatin  | g the Query                        | 201 |  |  |
|   |                     | 5.1.1    | Basic Principles                   | 202 |  |  |
|   |                     | 5.1.2    | Design                             | 204 |  |  |
|   |                     | 5.1.3    | Configuration                      | 214 |  |  |
|   |                     | 5.1.4    | Process and Monitoring             | 218 |  |  |
|   | 5.2                 | Submit   | ting the Quotations                | 220 |  |  |
|   |                     | 5.2.1    | Basic Principles                   | 220 |  |  |
|   |                     | 5.2.2    | Design                             | 223 |  |  |
|   |                     | 5.2.3    | Configuration                      | 242 |  |  |
|   |                     | 5.2.4    | Process and Monitoring             | 251 |  |  |
|   | 5.3                 | Enterin  | g a Sales Order                    | 254 |  |  |
|   |                     | 5.3.1    | Basic Principles                   | 255 |  |  |

|      | 5.4    | 5.3.2<br>5.3.3<br>5.3.4<br>Deliver<br>5.4.1<br>5.4.2<br>5.4.3<br>5.4.3 | Design<br>Configuration<br>Process and Monitoring<br>ing the Invoice<br>Basic Principles<br>Design<br>Configuration<br>Process and Monitoring | 256<br>267<br>272<br>275<br>276<br>277<br>280<br>283 |
|------|--------|------------------------------------------------------------------------|----------------------------------------------------------------------------------------------------|------------------------------------------------------|
| 6    | Enha   | nceme                                                                  | nts and Outlook                                                                                                    | 289                                                  |
|      | 6.1    | Possible                                                               | e Enhancements of the Case Study                                                                                                    | 289                                                  |
|      | 6.2    | Beer Di                                                                | stribution Game                                                                                                    | 291                                                  |
|      |        | 6.2.1                                                                  | Predefined Software Components                                                                                                    | 293                                                  |
|      |        | 6.2.2                                                                  | Design and Implementation                                                                                                    | 295                                                  |
|      |        | 6.2.3                                                                  | Options for Enhancement                                                                                                    | 296                                                  |
|      | 6.3    | SAP XI                                                                 | and Enterprise Services                                                                                                    | 296                                                  |
|      |        | 6.3.1                                                                  | Composite Applications                                                                                                    | 297                                                  |
|      |        | 6.3.2                                                                  | From Web Services to Enterprise Services                                                                                                    | 300                                                  |
|      |        | 6.3.3                                                                  | SAP XI as a Service Infrastructure                                                                                                    | 301                                                  |
|      | 6.4    | Further                                                                | Development of SAP XI                                                                                                    | 302                                                  |
|      |        | 6.4.1                                                                  | SAP NetWeaver as a Business Process                                                                                                    |                                                      |
|      |        |                                                                        | Platform                                                                                                    | 302                                                  |
|      |        | 6.4.2                                                                  | Enterprise Services Repository                                                                                                    | 304                                                  |
|      |        | 6.4.3                                                                  | Modeling Next Practices from Best                                                                                                    |                                                      |
|      |        |                                                                        | Practices                                                                                                    | 307                                                  |
|      |        | 6.4.4                                                                  | Business Activity Monitoring                                                                                                    | 308                                                  |
| Ар   | pendi  | ×                                                                      |                                                                                                    | 313                                                  |
| А    | Exerci | se Mate                                                                | rials                                                                                                    | 315                                                  |
| В    | Biblio | graphy .                                                               |                                                                                                    | 329                                                  |
| С    | The A  | uthors .                                                               |                                                                                                    | 331                                                  |
|      |        |                                                                        |                                                                                                    |                                                      |
| Inde | ex     |                                                                        |                                                                                                    | 335                                                  |

### Foreword

The current discussion about *enterprise service-oriented architecture* (enterprise SOA) is firmly rooted in the idea of integrating specialist enterprise services to form flexible and modular solutions. In this context, integration platforms are used to connect and coordinate individual services on the technical level. Integration platforms thus play a central role in the modern enterprise landscape. Analyzing and learning about these platforms is therefore a key requirement in the design of modern software architectures.

Integration platforms come in many shapes and sizes, from comprehensive EAI solutions to lighter-weight offerings that currently tend to be known as *enterprise service bus* (ESB). The heterogeneity of these solutions alone prompts us to look at this topic in greater detail. Also, the sheer quantity of very specific requirements that arise from integrating processes within and across enterprises creates a significant barrier to entry that the user must first overcome.

This book is intended as a "leg-up" over this barrier. It is the result of a process of cross-pollination between theory and practice—theory in terms of its structured approach and didactic presentation of a complex topic; and practice in that it analyzes part of a piece of enterprise software that has become indispensable for most enterprises worldwide. The book invites the reader to explore new concepts by means of comprehensive examples. The focus is on practical issues in the areas of application of *SAP NetWeaver Exchange Infrastructure* (SAP XI), while the relevant underlying theory is explained to the degree that is necessary for the reader to understand the exercises.

Our hope is that this book will help many readers to get to grips with the topic of process and integration design on the basis of the SAP XI.

Foreword

On that note, we wish you interesting and enlightening reading!

#### Prof. Dr. Helmut Krcmar

(Chair of Information Management, Technische Universität München)

#### Dr. Wolfgang Fassnacht

(Senior Product Manager, SAP NetWeaver Process Integration and Enterprise Services) The exercises in this chapter show how to use SAP NetWeaver Exchange Infrastructure (XI) components by presenting scenarios that are linked in content but technically independent to prepare you for the case studies in Chapters 5 and 6.

### 4 Technical Exercises

Use of the available concepts and adapters of the SAP NetWeaver Exchange Infrastructure (XI) is the basis for implementing complex integration scenarios. This chapter shows you how to configure adapters, create mappings, and monitor the course of scenarios. The individual exercises build on each other and get more complex so you gain the knowledge necessary to implement the case studies presented in Chapters 5 and 6. Although the individual exercises depend on each other, you can use the lists of every exercise to track which objects are reused so you can start with a more advanced lesson. Predefined objects aren't used in the exercises, so you can reproduce all of the steps for completing the integration scenario at any time.

All exercises are designed in such a way that they can be performed by a group of participants at the same time. Still, some steps can only be carried out once. For steps that must be performed by the instructor, you will be notified either prior to or during the course.

Although the exercises are appropriate for workgroups, you can also complete them on your own. In this case, perform the steps to be implemented by the instructor as well. Even if you are going to complete the exercises alone, we recommend you to use a user number as this simplifies the comparison of your work with the described procedure. In this case, you should use the instructor's number of 00.

Most exercises are completed as a development consultant, and particularly in the beginning of the exercise block, you will assume the role of the system administrator or the lead developer. In some places, you will have the opportunity to develop your own small applications in ABAP or Java. You hardly need any prerequisites Appropriate for several participants

Possibility of your own developments

117

because the sample listings can be found in the Appendix of this book as well as in digital form on the web site for this book under *http://www.sap-press.com* and *http://www.sap-press.de/1383*.

Exercises as a preparation for the case study

The exercises deal with selected adapters and aspects of the XI environment. Various elements played a role when selecting the integration scenarios. When an adapter can be reused in a later exercise, its necessary aspects are discussed in that section. In hands-on exercises that are independent of each other, you will get to know the elements of SAP XI.

Even though the individual exercises do not have to be completed in the given order, there is a reason why we chose this order. In this chapter, you will implement integration scenarios that can be regarded as a preparation for the case study in the next chapter. Using XI messages, you will create a material in another system and verify its success. In a final step, the creation of material master data is reported to the person responsible for all material. A business process ensures that these reports are delivered in bundles per agent.

Procedures of the At first, you will use an ABAP program in System A, which records exercises the data of a material to be created and transfer this data to the XI system using the RFC adapter (see Section 4.1). There, the material master record is converted to a file in XI format via the file adapter. In the next exercise, this file is read via the file adapter and converted into an IDoc which is transferred to and directly processed on System B (see Section 4.2). In the third example, you will check to ensure that the material has been created successfully. Based on an ABAP proxy, you will send a call to the XI system. This request is converted to a web service call provided by System B. The response of this control is returned synchronously to the calling System A (see Section 4.3). The agent uses an ABAP program to report the successful creation of the material master records using a business process (see Section 4.4).

> Even though the contents of the individual exercises are based on one another, you can start with any of the exercises by using the appropriate templates.

#### 4.1 Exercise 1: RFC-to-File

In the first exercise you will use your own ABAP program to call a remote-enabled function module that transfers the entered material master data via the RFC adapter to the XI system. Once there, data is converted to the XI XML format and stored as a file. To keep things simple, the file is created directly on the file system of the XI server. Later, you will see what changes are necessary to store the file per FTP on another machine.

Although the file technically remains on the XI system, from a logical viewpoint you will configure the receiving file adapter for System B. The communication in this integration scenario is asynchronous because no business response is returned after sending the material data. The roles of System A and B, as well as the adapters used in this exercise, are schematically illustrated in Figure 4.1.

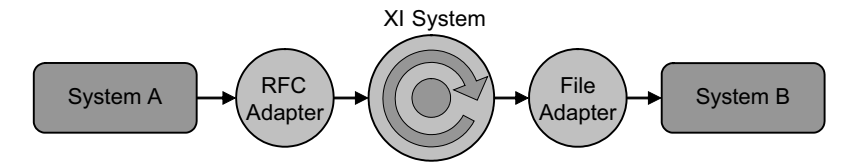

Figure 4.1 Scheme of Exercise 1: RFC-to-File

#### 4.1.1 Basic Principles

Because this book does not focus on development of ABAP programs and remote-enabled function modules, we will only give you a basic explanation of the used program and the function module. You can get an appropriate transport with the function module and the program for 20 participants and 1 instructor from the book's web page and implement it in your System A. For implementing the transport, consult your landscape administrator, if necessary.

If you want to create the program and the function module yourself, you will find the corresponding sample source code in Appendix A of this book.

First, log on to the client of System A as the user **SYS\_A-##**, where **##** is your participant number. There, you can view the remote-enabled function module using the Function Builder in **Transaction SE37**. Select the function module **Z\_RFM\_MATERIALINPUT**.

Course of the first exercise

New ABAP components

Structure of the function module

You will see that from the function module's point of view the parameters are only imported and no value is returned. This is one of the two prerequisites for asynchronous communication from a sending RFC adapter.

Except for the interface definition, the function module does not contain any ABAP code. This means that the function module is used as a kind of dummy that forwards the transferred data to SAP XI and serves as the definition of an interface. The information about where the data transferred to the function module is to be forwarded is contained in the calling program.

Function of the<br/>ABAP programThe<br/>programprogramZ\_PROG\_MATERIALINPUT\_##,<br/>which<br/>you can find<br/>together with the function module in the same transport request and<br/>that you can view in Transaction SE38, has two functions:

- First, it accepts the basic material master data that will be used to create a new material in System B.
- Second, it calls the function module (described earlier) with the parameters listed in Table 4.1.

The calling of these parameters is explained in the second exercise, in Section 4.2.

| Transferred Data | Description                                        |  |  |  |  |
|------------------|----------------------------------------------------|--|--|--|--|
| MATNR            | Material number                                    |  |  |  |  |
| MAKTX            | Material description                               |  |  |  |  |
| ERSDA            | Creation Date (will be added automatically)        |  |  |  |  |
| ERNAM            | User name of creator (will be added automatically) |  |  |  |  |
| MTART            | Material type                                      |  |  |  |  |
| MBRSH            | Industry sector                                    |  |  |  |  |
| MATKL            | Material group                                     |  |  |  |  |
| MEINS            | Quantity unit                                      |  |  |  |  |
| BRGEW            | Gross weight                                       |  |  |  |  |
| GEWEI            | Weight unit                                        |  |  |  |  |
| MTPOS_MARA       | General item category group                        |  |  |  |  |

 Table 4.1 Data Transferred to the Function Module Z\_RFM\_MATERIALINPUT\_##

In this call, two things need to be mentioned, in particular:

- The remote-enabled function module is called in a specific destination (i.e., in the system behind this RFC connection). In the case of the destination SystemA\_Sender-##, this is the XI system, so the values transferred to the function module are forwarded to the XI system.
- ► The second aspect is the call in the background that causes the communication to be asynchronous.

#### 4.1.2 Design

At first, you need to create the various data and message types as well as the message interfaces with the required mappings in the Integration Repository. In a later phase of the configuration, these elements will be linked to the connected business systems (System A and System B).

First, call **Transaction SXMB\_IFR** from one of the connected systems or the XI system itself. This opens the menu of the XI tools in your web browser which will look familiar to you if you already carried out the preparation of the exercises (see Chapter 3). At the top-left, select the entry to the **Integration Repository**.

After the Java Web Start application has been updated and you have logged into the XI system as the appropriate user, the user interface to the Integration Repository is displayed. Ensure that you do not logon using the initial password; instead, change it during the logon to the SAP GUI.

On the left side, you will find the software components that have already been declared. This also includes the software component SC\_Training\_XI\_## with the namespace http://www.sap-press.com/xi/training/##, which is where you will store your elements in the Integration Repository.

If you take a look at the individual categories within the namespace, you will notice that there are only two data types that have been generated during the namespace creation. For a better overview, restrict the view to your software component. In the tree structure, click on your software component, and above the tree select the icon **Only display selected subtree**.

Creating the design objects in the Integration Repository

First steps in the Integration Repository

The Integration Repository should then be presented as shown in Figure 4.2.

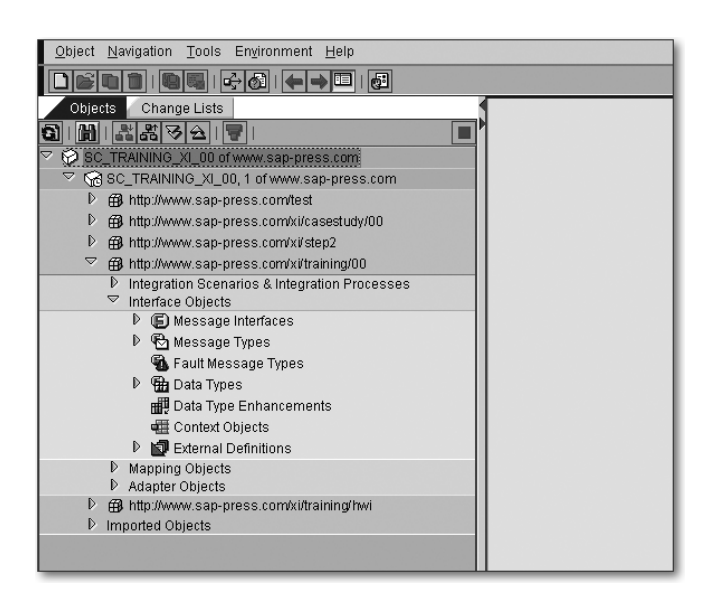

Figure 4.2 Entry to the Integration Repository

An overview of the elements required for this exercise is given in Table 4.2. The roles of individual elements and their connections have already been explained in Chapter 2.

| Object Type                                         | Sender Side                                            | Receiver Side        |  |
|-----------------------------------------------------|--------------------------------------------------------|----------------------|--|
| Message interface                                   | Z_RFM_MATERIALINPUT_##                                 | MI_Material_Asnyc_In |  |
| Message type                                        |                                                        | MT_Material          |  |
| Data type                                           |                                                        | DT_Material          |  |
| Interface mapping                                   | IM_Z_RFM_MATERIALINPUT_##_to_MI_Material_<br>Async_Out |                      |  |
| Message mapping MM_Z_RFM_MATERIALINPUT_##_to_MT_Mat |                                                        |                      |  |

Table 4.2 Elements in the Integration Repository for the First Exercise

Solutions to interrupted connections

If the connection to the Integration Repository is interrupted while an object is being edited, you can click on the **Administration** option in the XI tools on the right side and release the locked object for editing in the **Lock Overview** area.

Note

#### **Creating Elements for the Sending System**

Due to the use of an RFC adapter, this scenario has a particular aspect: all elements on the sender side are replaced with the interface definition of the RFC module. Instead, the interface is imported from System A (and not created in the Integration Repository) to accelerate work and reduce the error rate.

To import the RFC interface, expand the bottom directory **Imported Objects** and right-click to open the context menu to find the **Import of SAP Objects** function. In the following window, select the option **According to Software Component Version** in the **Connection Data** area because the system data has already been stored (see Figure 4.3). If this option is not available, enter the host name and the system number of System A. Next, enter your user **SYS\_A-##** and the appropriate password before continuing.

| 📧 Import from SAP System hcc4v03 (Client 902)                             |                                                                                                    |  |  |  |  |  |
|---------------------------------------------------------------------------|----------------------------------------------------------------------------------------------------|--|--|--|--|--|
| <ol> <li>Logon</li> <li>Choose Objects</li> <li>Execute Import</li> </ol> | SAP System         Image: System bic 4v03 (Client 902)         Connection Data         Image: According to Software Component Version         Overwrite Server Info Temporarily |  |  |  |  |  |
|                                                                           | Application ServerSystem Number                                                                                                    |  |  |  |  |  |
|                                                                           | User<br>Name * SYS_A-00<br>Password * ******                                                                                                    |  |  |  |  |  |
| Back Do                                                                   | Tinish Cancel                                                                                                    |  |  |  |  |  |

Figure 4.3 Import of RFC Interfaces-Login

The next step lets you choose between RFC and IDoc interfaces. Expand the RFC option. All remote-enabled function modules in System A are determined and displayed. Because this data collection can take a while, it is possible to import all interfaces before starting the exercise when you perform these steps in a group. From the list, select your function module **Z\_RFM\_MATERIALINPUT\_##** (see Figure 4.4) and continue with the import.

Design objects on the sender side

Import the RFC interface

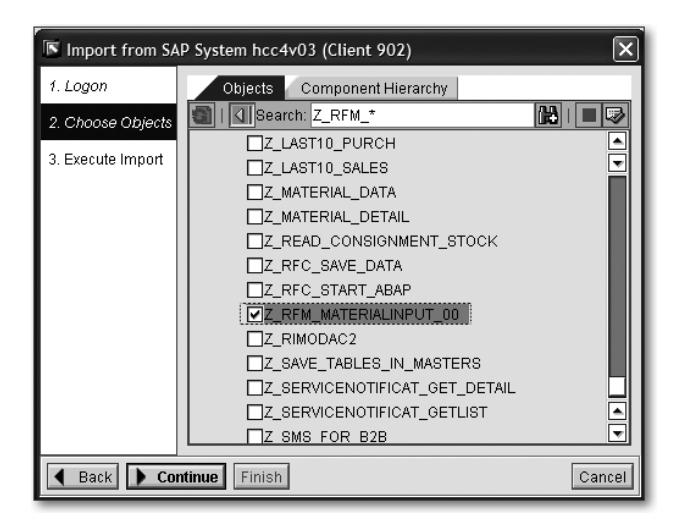

Figure 4.4 Import of RFC Interfaces—Selection

In the final step of the import process, check your selection and finish the import. After the import has completed, you can see your newly imported interface for your software component version in the directory **Imported Objects** • **RFC**. It is marked with a separate icon that indicates that this element has not yet been activated.

#### **Creating Elements for the Receiving System**

Design objects on the receiver side While all elements are created on the side of the sending system by importing the RFC interface, you will create a data type, a message type, and a message interface for the receiving system. It is recommended to begin with the individual elements (i.e., with those on the lowest hierarchy level), which in this case is the data type.

Creating a data type Within your namespace, expand the **Data Types** directory and open the creation dialog via the **New** entry of the context menu. In this window, you have the option to enter the name of the new object along with a description (see Figure 4.5).

The namespace and the software component version are automatically completed because you called the dialog in the appropriate context. Also, it is important to note the left area of this screen, which lists the elements that can be created within the Integration Repository. You can change the kind of element you want to create at any

 Create Object Integration Scenario Objects 🖶 Data Type Integration Scenario Name \* DT\_Material S Action Namespace \* http://www.sap-press.com/xi/training/00 Solution Process Software Component Version \* SC\_TRAINING\_XI\_00, 1 of www.sap-press.com Interface Objects Description Data Type for the collection of master data (E)Message Interface 🔁 Message Type 🚯 Fault Message Type Handa Type Data Type Enhancement External Definition Context Object Mapping Objects SInterface Mapping 🔂 Message Mapping Mapping Template Comported Archive Adapter Objects 🗟 Adapter Metadata Communication Channel Template ersion Creation 🔁 Change List Create Cancel

time. You will see a similar structure later when working in the Integration Directory.

Figure 4.5 Dialog for Creating an Object in the Integration Repository

Name the new data type **DT\_Material** and click on **Create**. The details window of a new data type is displayed on the right side. Because the structure of this window is typical of all detail views in the Integration Builder, it is used to explain some functions.

Next to the menu line of the Integration Repository is a separate details menu, the most important functions of which are also displayed as icons to its right. In addition to the icons for switching between the display and changing mode, and for creating a copy, you will also find an icon for the where-used list of this element, for example. The icon group to the right allows you to control the view. For example, you can hide header data or detach the details window as an independent element.

In the case of your data type, the lower area of the details window contains a list of all data type elements. Using the relevant icons you can add new rows to the top of the table and enter the elements from Table 4.1. Please note that this is the type **xsd:string**. Only the

Structure of the data type DT\_ Material

BRGEW element has the type **xsd:decimal**; you will later perform a calculation using this value (see Figure 4.6). Additionally, add the missing element NTGEW of the type **xsd:decimal**. You will use this element to calculate the net weight of the material (based on the gross weight) in the message mapping. Save the data type after all of the elements have been inserted.

Creating a Since data types in the XI environment are exclusively used for the modularization of data formats, and cannot appear in a mapping or interface themselves, they are embedded in message types. While data types can only be assigned to message types in a 1:1 ratio, data types can be combined in any ratio.

| Type Definition | SD           |             |            |         |         |             |
|-----------------|--------------|-------------|------------|---------|---------|-------------|
|                 |              | 642         |            |         |         |             |
| Structure       | Category     | Туре        | Occurrence | Details | Default | Description |
| DT_Material     | Complex Type |             |            |         |         |             |
| MATNR           | Element      | xsd:string  | 1          |         |         |             |
| MAKTX           | Element      | xsd:string  | 1          |         |         |             |
| ERSDA           | Element      | xsd:string  | 1          |         |         |             |
| ERNAM           | Element      | xsd:string  | 1          |         |         |             |
| MTART           | Element      | xsd:string  | 1          |         |         |             |
| MBRSH           | Element      | xsd:string  | 1          |         |         |             |
| MATKL           | Element      | xsd:string  | 1          |         |         |             |
| MEINS           | Element      | xsd:string  | 1          |         |         |             |
| BRGEW           | Element      | xsd:decimal | 1          |         |         |             |
| NTGEW           | Element      | xsd:decimal | 1          |         |         |             |
| GEWEI           | Element      | xsd:string  | 1          |         |         |             |
| MTPOS_MARA      | Element      | xsd:string  | 1          |         |         |             |

Figure 4.6 Editing a Data Type

To create a message type, open the appropriate context menu by right-clicking on the directory **Message Types**. Select the **New** option. The familiar creation dialog box is displayed, this time for a message type. Name the new object **MT\_Material** and enter a description. Continue with the detail view by clicking **Create**. Pay attention to the **Data Type Used** area in the middle; this is where you should insert the data type you just created. You have three different possibilities of doing so:

Methods for selecting the data type

- ► The most obvious method is typing the name and the namespace, which, however, involves the risk of mistyping.
- ► The second option is to select the object in an ABAP-based SAP system, such as in the input help. For this, click on the hand and question mark icon to the right of the namespace field. A window opens, containing all of the data types created in your software component version for selection. The two fields **Name** and **Namespace** are then populated.

► The third option is to Drag and Drop the selection. This is particularly suitable if your software component version contains a lot of data types, but there are only few in your namespace. You can also pick the data type from the directory structure to the left and drop it on the hand next to the namespace field. Only by dropping it over the hand you can ensure a correct data transfer.

As you can see, all three possibilities work, even without activating the data type.

After selecting the appropriate data type, the lower area of the details window shows the structure of the used data type (see Figure 4.7). Check the structure and save the message type.

| Data Type Used   |               |             |            |         |         |             |                                         |
|------------------|---------------|-------------|------------|---------|---------|-------------|-----------------------------------------|
| Name *           |               |             |            |         |         |             | Namespace *                             |
| DT_Material      |               |             |            |         |         |             | http://www.sap-press.com/xi/training/00 |
| XML Namespac     | e             |             |            |         |         |             |                                         |
| http://www.sap-r | oress com/xi/ | training/00 |            |         |         |             |                                         |
|                  |               |             |            |         |         |             |                                         |
| Structure        | XSD           |             |            |         |         |             |                                         |
|                  |               | -           |            |         |         |             |                                         |
|                  | S 🛄 🗄         | 8           |            |         |         |             |                                         |
| Structure        | Category      | Туре        | Occurrence | Details | Default | Description |                                         |
| MT_Materia       | Element       | DT_Material |            |         |         |             |                                         |
| MATNR            | Element       | xsd:string  | 1          |         |         |             |                                         |
| MAKTX            | Element       | xsd:string  | 1          |         |         |             |                                         |
| ERSDA            | Element       | xsd:string  | 1          |         |         |             |                                         |
| ERNAM            | Element       | xsd:string  | 1          |         |         |             |                                         |
| MTART            | Element       | xsd:string  | 1          |         |         |             |                                         |
| MBRSH            | Element       | xsd:string  | 1          |         |         |             |                                         |
| MATKL            | Element       | xsd:string  | 1          |         |         |             |                                         |
| MEINS            | Element       | xsd:string  | 1          |         |         |             |                                         |
| BRGEW            | Element       | xsd:decimal | 1          |         |         |             |                                         |
| NTGEW            | Element       | xsd:decimal | 1          |         |         |             |                                         |
| GEWEI            | Element       | xsd:string  | 1          |         |         |             |                                         |
| MTDOC            | Element       | vedictring  | 1          |         |         |             |                                         |

Figure 4.7 Editing a Message Type

The last object on the receiver side is the message interface, which C determines if a message can be received or sent and whether the message is sent synchronously or asynchronously.

Creating a message interface

To create this message interface, open the context menu of the corresponding directory. Enter the name **MI\_Material\_Async\_In** and an appropriate description, and then click **Create** to get to the details window. You can choose between the options **Inbound**, **Outbound**, and **Abstract** for the interface category; the individual categories have been discussed in Chapter 2. Because we are dealing with the interface on the receiver side, select **Inbound**. The communication mode determines whether a response regarding the contents is expected or not. Because this is a one-way scenario, select the **Asynchronous** mode.

You have probably noticed that the input options for message types change with every time the attributes are modified. You should now see the fields for the **Input Message** and the **Fault Message Type**. You will, however, only use the former (see Figure 4.8). Using one of the three methods discussed earlier, select the message type **MT\_Material** as the input message, and then save your message interface.

| Definition Context Ob                                | ects WSDL     |                                         |     |
|------------------------------------------------------|---------------|-----------------------------------------|-----|
| Attributes<br>Category ©Inbound<br>Mode OSynchronous | Outbound OAbs | iract                                   |     |
| Message Types                                        |               |                                         |     |
| Input Message                                        | Type Name *   | Namespace *                             |     |
|                                                      | 🖄 MT_Material | http://www.sap-press.com/xi/training/00 | 8 B |
| 🛅 Fault Message Types                                | Type Name *   | Namespace *                             | 30  |
|                                                      |               |                                         |     |

Figure 4.8 Editing a Message Interface

#### Creating the Mapping Objects

The connection between the elements of the sending and the receiving side is established via mapping. The contents conversion of the data formats in the form of message mapping is embedded in the interface mapping which connects a pair of inbound and outbound interfaces.

Creating the message mapping At first, the independent message mapping should be created. In your namespace, open the context menu of the directory **Mapping-Objects • Message-Mappings**. In the creation dialog, enter the name **MM\_Z\_RFM\_MATERIALINPUT\_##\_to\_MT\_Material**, where **##** represents your participant number. Choose a description and create the object.

Selecting the outbound and the target message Here is a lowing you to select the sending message type on the left side and the receiving message type on the right side. First, start with the message type on the sending side: You have the option to either use the input help or to drag the appropriate message type to the label, Enter a source message. In this exercise, there is no explicit message type on the sender side, so use the RFC interface.

> Regardless of the used selection method, you must choose which RFC message of the interface you would like to use. This is because a

synchronous communication is expected for an RFC interface. Therefore, you can choose between the two messages **Z\_RFM\_ MATERIALINPUT\_##** and **Z\_RFM\_MATERIALINPUT\_##.Response**. Select the former because no response is expected.

The left part of the center area now lists the elements of the RFC interface. For the receiving part, select your **MT\_Material** message type.

If you look at the elements on the right side, you'll find a red mark next to every entry. This indicates an incomplete mapping for the respective target element. Since we didn't change anything in the **Occurrences** column when creating a data type, the default value of **1..1** is applied. This means that this element is mandatory. If one of the target fields does not receive a value from the mapping, an error occurs. The connection between the elements of the two message types can again be established via three different methods:

- The most obvious possibility is the connection via drag and drop, where it isn't important which side is dragged to the other. The two elements are displayed in the lower screen area and connected automatically.
- The second option is to double-click on the source and on the target element to move them to the lower screen area where they are displayed as rectangles. There you can connect the two rectangles by dragging the white area of the sending element to the corresponding area of the receiving element. In particular, this method should be used if the mapping is to be extended by predefined functions.
- The third method is suitable for connecting a large number of elements of the same name. For this, parent elements must be selected on both sides. In this mapping, these are Z\_RFM\_MATERIALINPUT\_## on the sender side, and MT\_Material on the receiver side. Then, above the sending message type, select the icon Map selected Fields and Substructures if Names are Identical. An alert dialog box appears, asking you to confirm the action. After dismissing the dialog, all of the elements on the sender side are connected to those on the receiver side. It's important to note that mapping of element names is case-sensitive.

Methods for mapping elements

Graphical function for calculating the net weight Perform a mapping using the third method and have the result displayed in the overview by clicking on the **Dependencies** icon. The two message types then move apart and give way to the display of connection lines. You will also notice that the marks next to the receiver elements have now turned green. Only the **NTGEW** element is still red because it was not automatically provided with a value.

For demonstrating the integrated mapping functions, we assume that the net weight of the material is 90 percent of the gross weight. To map this, first select the **NTGEW** element on the receiver side and then the **BRGEW** element on the sender side by double-clicking on these items so both are displayed in the bottom area. To make this calculation, you first need a multiplication function that calculates the net weight from the gross weight with a constant of 0.9.

In the toolbar at the bottom of the screen, select the functions for **Constants** and click on the **Constant** function to the right, which is then displayed as a rectangle in the work area of the mapping. The cog wheel means that you can maintain parameters within this function. Double-click on the constant rectangle and change its value to **0.9** for the 90 percent of the net weight.

Now change to the **Arithmetic** area in the toolbar to insert the **mul** (short for *multiply*) function in the work area. Connect the **BRGEW** and **Constant 0.9** elements to the **mul** function by dragging the white subareas. In fact, these functions would be sufficient for calculating the correct net weight. However, the three decimal places permitted for the **xsd:decimal** type might be exceeded. If this message mapping were tested, it would result in an error.

Before the result of the calculation can be mapped to the **NTGEW** element, it must be formatted using the **FormatNum** function from the **Arithmetic** functional area. Configure the internal parameter **Number Format** of the function so the result matches the scheme **000.000**. Insert the **FormatNum** function between the **mul** function and the target element **NTGEW** (see Figure 4.9). All rectangles and the mark next to the **NTGEW** target element should now be displayed green. Save the message mapping.

| Design Test Messages          |          |                       |             |
|-------------------------------|----------|-----------------------|-------------|
| (9 -   11 1   0 🔂 🗖   12 - 4  | » 🗣 🗏    |                       |             |
| 🔍 RFC Message: Z_RFM_MATERIAL | 🕲 🔞 🕨    | 🦉 Message Type: MT_Ma | terial      |
| Ĩa ∰ 📾 I 🦁 I 📲 🖬 🖪            |          | Ta 🏥 🔂   🐼   🗓 🛱      | B H B       |
| Tree                          | Occurrei | Tree                  | Occurrences |
| [●]Z_RFM_MATERIALINPUT_00     | 11 -     |                       | 11          |
| [I]BRGEW                      | 11 -     | • [•]MATNR            | 11          |
| [I]ERNAM                      | 11 -     |                       | 11          |
| [•]ERSDA                      | 11 🖬     | •[•]ERSDA             | 11          |
| [I]GEWEI                      | 11 -     | •[•]ERNAM             | 11          |
| [•]MAKTX                      | 11 🗖     | •[•]MTART             | 11          |
| [.]MATKL                      | 11 🖬     | •[•]MBRSH             | 11          |
| [.]MATNR                      | 11 🖝     | •[•]MATKL             | 11          |
| (•)MBRSH                      | 11 🗖     | •[•]MEINS             | 11          |
| []MEINS                       | 11 -     | •[•]BRGEW             | 11          |
| [•]MTART                      | 11 🗖     | •[J]NTGEW             | 11          |
| <pre>[D]MTPOS_MARA</pre>      | 11 🗖     | •[•]GEWEI             | 11          |
|                               |          |                       | A A         |
|                               |          |                       |             |
| <b>.</b>                      |          |                       |             |
| ag O                          |          |                       |             |
| BRGEW                         | •        | 0 0                   |             |
| 4=1                           | - mul    | • • • • • • • •       | NTGEW       |
| Doundard                      |          |                       |             |
| [0.9]                         |          |                       |             |
|                               |          |                       |             |
|                               |          |                       |             |

Figure 4.9 Message Mapping of the RFC-to-File Exercise

To ensure that the new mapping works, a test function is added to the Integration Repository, which you can select via the **Test** tab in the top area of the details window. On the left side of the test area, there is the structure of the sending message type whose elements are populated with test values. Be sure to use a decimal point as the decimal character for the **BRGEW** element.

The test itself is started with the **Start Transformation** icon (indicated by a vise) at the bottom-left of the test area. If the test program does not find any errors, the structure of the receiving message type with its respective values is displayed on the right. In particular, you should verify whether the **NTGEW** element has been populated correctly.

The last object of the integration scenario you are creating in the Integration Repository is the interface mapping. Start the creation dialog by opening the context menu of the directory **Mapping-Objects** • Interface Mappings in your namespace. Name the interface mapping IM\_Z\_RFM\_MATERIALINPUT\_##\_to\_MI\_Material\_Async\_ In, and then enter a description for the object and create it by clicking the Create button. Testing the mapping

Creating the interface mapping

This object's detailed view is divided into the upper interface area and the lower mapping area. In the interface area, first select the sender interface; that is the RFC interface **Z\_RFM\_MATERIALINPUT\_ ##**. Note that the RFC interface is not stored in your namespace; instead, you will find it in the directory **Imported Objects • RFC.** Perform the same steps for the target interface, **MI\_Material\_Async\_In**.

By selecting the two interfaces, you have now specified which interfaces will communicate with each other as well as which message types are used. However, you still need to determine how the two data formats are converted to each other, since there might be different message mappings for the same message pair.

In the lower mapping area, click the **Read Interfaces** button to display the message types of the used interfaces (see Figure 4.10). After the **Source** and **Target Message** fields have been filled, click in the **Name** field located in the **Mapping Program** section area (located between the the source and target message fields) and select the input help that appears. A list is displayed, which contains all message mappings existing between the interfaces in this scenario of sender and receiver; you should only see mappings of the scheme **MM\_Z\_RFM\_MATERIALINPUT\_##\_to\_MT\_Material**. Select the mapping with your participant number.

| Design Test                                     |                                                              |
|-------------------------------------------------|--------------------------------------------------------------|
| Source Interface *                              | Target Interface *                                           |
|                                                 |                                                              |
| Name Namespace Software C Occurrence            | Name Namespace Software Co Occurrence                        |
| Z_RFM_MATERIALINPUT_00 um:sap-com:(SC_TRAININ(1 | MI_Material_Async_In http://www.sap-SC_TRAINING_1            |
|                                                 |                                                              |
|                                                 |                                                              |
| Read Interfaces                                 |                                                              |
| Request                                         |                                                              |
| Source Message                                  | Namespace       IALINPUT_00_to_MT_Mat http://www.sap-press.c |

Abbildung 4.10 Interface Mapping of the RFC-to-File Exercise

If you have a closer look at the **Mapping Program** area (see Figure 4.10), you will notice that the tabular structure allows you to select

several mappings. All selected message mappings are processed sequentially according to their order in the table. When creating the message mapping, for example, you can use the **Test** tab to perform a test which, in addition to the message mapping, also checks interface compatibility. Save your interface mapping after it has been successfully tested.

As you can see, all newly created objects were usable throughout the entire Integration Repository although they were not activated. However, you will not be able to access all of these objects in the Integration Directory in this state, so the next step is to activate your change.

For this, go to the directory structure on the left and select the **Change Lists** tab. The tree structure is hidden and your software component version is displayed, which you should fully expand. Beneath that list, you will find a **Standard Change List** containing all newly created objects. Verify that all elements presented in Table 4.2 are included in the change list, and then select the **Activate** option from the change list's context menu. A window containing all objects of the list is displayed. You have the option to exclude specific objects from the activation. Activate the entire list and return to the **Objects** tab. Notice that the icons indicating that the new objects are not yet activated have disappeared.

#### 4.1.3 Configuration

Based on the objects created in the Integration Repository, you can now set up the communication between systems A and B in the Integration Directory. The Integration Directory can be called either via **Transaction SXMB\_IFR** (via the direct link in the web browser), or by selecting **Environment • Integration Builder (Configuration)** in the Integration Repository menu.

As with the Integration Repository, the interface is divided into two parts; however, the objects are no longer arranged according to software component versions. Instead, they are arranged according to scenarios and object types. Above the directory structure you'll see three tabs: Change Lists, Objects, and Scenarios. The **Change Lists** tab serves the same function as in the Repository. The **Objects** tab lists all objects of the Directory by their type. Because the number of these objects will significantly increase over time you have the option to Activating the new design objects

First steps in the Integration Directory

133

arrange them in configuration scenarios on the **Scenarios** tab. Except for the scenario, you will create for all of your objects in the Integration Directory; this exercise uses all elements listed in Table 4.3.

| Object Type                | Sender Side: System A                | Receiver Side: System B                        |
|----------------------------|--------------------------------------|------------------------------------------------|
| Communication channel 1    | RFC_SenderChannel_##                 | File_ReceiverChannel_##                        |
| Sender<br>agreement        | SystemA   Z_RFM_<br>MATERIALINPUT_## |                                                |
| Receiver<br>agreement      |                                      | SystemA     SystemB   MI_<br>Material_Async_In |
| Receiver<br>determination  | SystemA   Z_RFM_MATERI               | ALINPUT_##                                     |
| Interface<br>determination | SystemA   Z_RFM_MATERI               | ALINPUT_##     SystemB                         |

Table 4.3 Elements in the Integration Directory for the RFC-to-File Exercise

## Setting Up the Business Systems and Their Communication Channels

Creating a Configuration ScenarioTo create the XI\_Training\_## scenario, use the context menu of an<br/>existing scenario or click the Create Object icon to the bottom left of<br/>the menu bar. Save the object so the scenario is displayed in the listing<br/>on the left side, select the new scenario, and then restrict the view by<br/>clicking on the icon Only Display Selected Subtree above the list.

Change to the **Objects** tab and open the directory **Service Without Party** • **Business System**. Below the branch you will see at least the two business systems **SystemA** and **SystemB** which were declared in the System Landscape Directory when you prepared in Chapter 3 for the exercises. Click the **Add to Scenario...** option in the context menu of **SystemA** and select the scenario you just created.

Due to this mapping, this business system and its communication channels are displayed in your scenario as well. Repeat this step for the business system **SystemB** and return to the **Scenarios** tab.

The adapters available for the appropriate business systems are mapped in the Repository as communication channels (see Figure 4.11). Therefore, you need to configure a sending RFC adapter for System A and a receiving file adapter for System B.

Creating an RFC sender channel

Using the context menu from the path Service Without Party • Business System • SystemA • Communication Channel, open the creation dialog and enter the name RFC\_SenderChannel\_## along with an appropriate description. In the details window, use the input help to set the adapter type to RFC. Select the direction Sender for this adapter. For the fields Transport Protocol, Message Protocol, and Adapter Engine in the upper area, just use the default values.

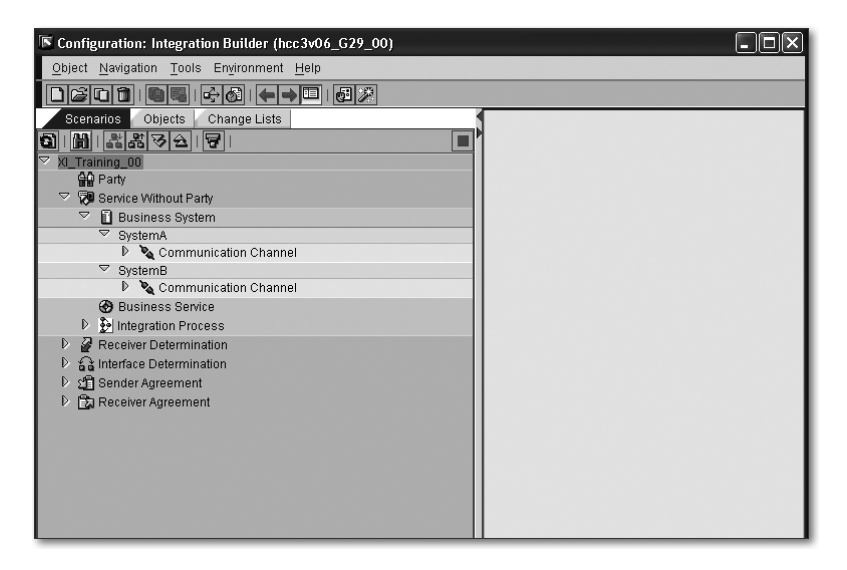

Figure 4.11 Integration Directory

The **RFC Server Parameter** area establishes a TCP/IP connection to the RFC destination on the side of System A. During the preparation of the exercises (in Section 3.5.2), you created an RFC connection named **SystemA\_Sender-##**. This RFC connection is registered on the gateway server of the XI system and waits for a corresponding counterpart.

In the **Application Server** field, enter the host name of the XI system, and in the **Application Server Service** field, enter the gateway service of the XI system according to the scheme **sapgw***XX*, where *XX* represents the instance number. The **Program ID** follows the scheme **SystemA\_Sender-##** and, like the two values mentioned earlier, exactly matches with the values entered in the corresponding RFC connection in System A. The **SNC** option specifies whether communication over RFC connection takes place via Secure Network Connection. The **Unicode** checkbox must be enabled if System A is a Unicode system.

Connection to the existing RFC connection

135

Access to RFC The **RFC Metadata Repository Parameter** section is used to identify and log onto the system, and provides metadata about the used RFC interfaces. This integration is required because the metadata are checked by the XI system when calling the sending RFC adapter. In this example, the RFC interface is imported from System A during the design phase. Enter the host name and the instance number of System A, as well as your user **SYS\_A-##**, your password, and the corresponding client, before saving the communication channel. If you enabled the communication channel at a later stage, the connection test for the destination **SystemA\_Sender-##** is carried out successfully from System A.

Figure 4.12 provides an overview of all the settings of this communication channel.

| Adapter Type *       | RFC                 | http://sap.com/xi/XI/System | SAP BASIS 6.40 | S 🕲 |
|----------------------|---------------------|-----------------------------|----------------|-----|
| Sender               | O Receiver          |                             |                |     |
| Transport Protocol * | RFC                 |                             |                | Ē.  |
| Message Protocol *   | RFC (RFC XML)       |                             |                | ٦   |
| Adapter Engine *     | Integration Server  |                             |                | Ē   |
| Adapter Status       |                     |                             |                |     |
| Adapter Status       | Active              |                             | 3              |     |
| RFC Server Parame    | eter                |                             |                |     |
| Application Server   | (Gateway) *         | <xihost></xihost>           |                |     |
| Application Server   | Service (Gateway) * | sapgw <xx></xx>             |                |     |
| Program ID *         |                     | SystemA_Sender-00           |                |     |
| SNC                  |                     |                             |                |     |
| 🗌 Unicode            |                     |                             |                |     |
| Initial Connections  | B                   | 1                           |                |     |
| Maximum Connec       | tions               | 1                           |                |     |
| 🗌 Advanced Mod       | e                   |                             |                |     |
| RFC Metadata Repo    | ository Parameter   |                             |                |     |
| 🗌 Load Balancin      | g                   |                             |                |     |
| Application Server   | * g50as1            |                             |                |     |
| System Number*       | 50                  |                             |                |     |
| Authentication Mo    | de * Use Logor      | n Data for SAP System       | 1              |     |
| Logon User *         | SYS_A-00            |                             |                |     |
| Logon Password       | *                   | ******                      |                |     |
| Logon Language       | * EN                |                             |                |     |
| Logon Client *       | 904                 |                             |                |     |
|                      |                     |                             |                |     |

Figure 4.12 Setting up the RFC Sender Channel for System A

The receiving communication channel for System B is created with the context menu from the path **Service Without Party** • **Business System** • **SystemB** • **Communication Channel**. The name of the new channel should be **File\_ReceiverChannel\_##**. In the details window, select the **File** adapter type using the input help and specify the direction **Receiver**. Set the parameter **Transport Protocol** to **File System** (**NFS**), which means that the XI system can use its own local file system to access the directory in which the file is to be created.

An alternative to the *Network File System* (NFS) is the *File Transfer Protocol* (FTP), which allows access to file systems of remote computers. If you select FTP, you can specify the server and user data to log on to a remote FTP server. The **Message Protocol** field should be set to the **File** value which causes the written file to be stored in the XI format. The **File Content Conversion** characteristic, however, allows you to write the file as a list containing several entries.

The **File Access Parameters** determine the directory to which the file is written, and the scheme according to which its name is structured. After consulting your landscape administrator, it is recommended to use */tmp* for Unix installations or *C:\temp* for Windows.

The **File Name Scheme** can be freely chosen. However, you should select the name *xi\_output\_##.dat* for this exercise, where *##* represents your participant number. During the course of this scenario, we will refer to this file so you need to take this into account in Section 4.1.4 if you select a different name.

The **Processing Parameters** specify how to create the file, that is if the name scheme specified earlier is used as-is or if, for example, a time stamp, a counter value, or the message ID is to be included in the file name. Select the **Add Time Stamp** option as well as the write mode **Directly** and the file type **Binary** (see Figure 4.13).

The write mode, **Directly**, causes data to be written out when no temporary file is used. The selected file type, **Binary**, makes it so not only text can be output.

In addition to the basic settings, you also have the option of specifying the path of the file storage dynamically using variable replacement or to trigger an operating system command before or after the message processing. Save the receiver channel. Creating a file receiver channel

Setting the source file

137

| entifiers Mo                   | dule                                                                                                    |                                                                                                    |                                                                                                    |                                                                                                    |
|--------------------------------|----------------------------------------------------------------------------------------------------|----------------------------------------------------------------------------------------------------|----------------------------------------------------------------------------------------------------|----------------------------------------------------------------------------------------------------|
| File                           |                                                                                                    | http://sap.com/xi/XI/System                                                                                               | SAP BASIS 6.40                                                                                                    | S 🚱                                                                                                    |
| Receiver                       |                                                                                                    |                                                                                                    |                                                                                                    |                                                                                                    |
| File System (                  | NFS)                                                                                                    |                                                                                                    |                                                                                                    | Ē                                                                                                    |
| File                           |                                                                                                    |                                                                                                    |                                                                                                    | ē                                                                                                    |
| Integration S                  | erver                                                                                                    |                                                                                                    |                                                                                                    | 8                                                                                                    |
| eters<br>/tmp<br>e * xi_output | _00.dat                                                                                                   |                                                                                                    |                                                                                                    |                                                                                                    |
| eters                          |                                                                                                    |                                                                                                    |                                                                                                    |                                                                                                    |
| Mode *                         | Add Time Sta                                                                                              | mp                                                                                                    |                                                                                                    |                                                                                                    |
|                                | Directly                                                                                                  |                                                                                                    |                                                                                                    |                                                                                                    |
|                                | Binary                                                                                                    |                                                                                                    |                                                                                                    |                                                                                                    |
|                                | entifiers Mo<br>File Mo<br>File System (I<br>File System (I<br>Integration Se<br>eters<br>eters<br>Adde * | entifiers Module File Receiver File System (NFS) File Integration Server eters eters Acode * Add Time Sta Directly Binary | entifiers Module File http://sap.com/xi/Xi/System  Receiver File System (NFS) File Integration Server  eters  Amp e* Amp comparison  ters Add Time Stamp Directly Binary | entifiers Module File Inttp://sap.com/xi/Xi/System SAP BASIS 6.40  Receiver File System (NFS) File Integration Server  eters fix_output_00.dat  ters Mode * Add Time Stamp Directly Binary |

Figure 4.13 Setting up the File Receiver Channel for System B

### Creating the Connection Elements

| Connection<br>elements between<br>the sender and<br>the receiver side | Based on the basics we just created, and the objects in the Integration<br>Repository, the integration scenario can be completed using some<br>connection elements. The first two missing elements you need to<br>create are the sender and the receiver agreement. This determines<br>how a message is converted from or to the interface of a specific<br>business system so the XI system or the receiving system can further<br>process the message. In the case of the incoming RFC communica-<br>tion channel, for example, the message must be converted from the<br>RFC adapter format to the XI XML format. |
|-----------------------------------------------------------------------|----------------------------------------------------------------------------------------------------|
| Creating a sender<br>agreement                                        | Let's start with the sender agreement, which you can create using the context menu of the <b>Sender Agreement</b> directory: In the creation dialog, select business system A as a service. The sending interface is the RFC interface <b>Z_RFM_MATERIALINPUT_##</b> , which you imported to the Integration Repository. In the details window of the new object, you can specify the communication channel of the sender by opening the input help and selecting the sender channel <b>RFC_SenderChannel_##</b> . Save the sender agreement.                                                                        |
| Creating a receiver<br>agreement                                      | As you did for the sender agreement, create a receiver agreement for<br>business system B and the receiving interface <b>MI_Material_Async_</b><br><b>In</b> . Note that you also need to specify the sending business system A.<br>In the details window, select the channel <b>File_ReceiverChannel_##</b> as<br>the communication channel of the receiver and save the agreement.                                                                                                    |

For logically routing, messages in the XI system first need a receiver determination, which specifies available receiver services for a pair of business system and interface. Create a new receiver determination with the corresponding context menu for the sending business system A and the interface **Z\_RFM\_MATERIALINPUT\_##**.

In the details window, the **Configured Receivers** area allows you to specify various possible receivers. If the review result of the relevant condition is true, the message is delivered to this system. This means that the message is delivered to several systems. For example, the condition can check elements of a message for a specific content.

If none of the configured systems is specified as the receiver, you can specify a default receiver below the receiver table. In the **Service** column of the existing row, select business system B as a potential receiver. Since the message in this exercise should be delivered to this receiver, you don't have to set a condition.

Save the receiver determination and then look at the lower area **Configuration Overview for Receiver Determination**, which now includes the **SystemB** entry. Expand the entry: As you can see in the entries, no matching interface determination and no appropriate interface mapping could be determined. Above this listing, click on the **New** icon to create a new interface determination.

By calling the creation dialog from this context, all mandatory fields can be populated so you only need to enter a description. In the details window of the **Configured Inbound Interfaces** area, use the input help to select your message interface **MI\_Material\_Async\_In** from the namespace. To the right of it, specify the only interface mapping available for the combination of the sending and receiving interfaces (see Figure 4.14). Save and close the interface determination and return to the receiver determination.

| Type of Interface Determination |                                                   | Quality of Service     | Quality of Service        |                      |
|---------------------------------|---------------------------------------------------|------------------------|---------------------------|----------------------|
| Standard C Extended             | Standard 🔘 Extended 🛛 🗹 Maintain Order At Runtime |                        |                           |                      |
|                                 |                                                   |                        |                           |                      |
| Configured Inbound Interfact    | es                                                |                        |                           |                      |
|                                 |                                                   |                        |                           |                      |
| Inbound Interface               |                                                   | Interface Mapping      |                           |                      |
| Name                            | Namespace                                         | Name                   | Namespace                 | Software Com         |
| 1 MI_Material_Async_In          | http://www.sap-press.com/x 🖑 📾                    | IM_Z_RFB_MATERIALINPUT | http://www.sap-press.com/ | cirtrai SC_TRAINING_ |
|                                 |                                                   |                        |                           |                      |
|                                 |                                                   |                        |                           |                      |

Figure 4.14 Editing the Interface Determination for the RFC-to-File Exercise

Creating a receiver determination

Creating the interface determination

139

Activating the new configuration objects In the lower area, click the **Refresh** icon so the receiver agreement for the receiving System B is also displayed with the target interface and the matching interface mapping (see Figure 4.15).

| Party     Service     Service     Ser      |         |
|----------------------------------------------------------------------------------------------------|---------|
| an Party Servic<br>Byster<br>Byster<br>Inate Message Processing with Error (Restart Possible)<br>dessage Processing Without Error (Restart not Possible)<br>nue Message Processing with the Following Receiver: Party 2012<br>Tation Overview for Receiver Determination                                                                                                    |         |
| Byster Sever Is Found, Proceed as Follows: Inate Message Processing with Error (Restart Possible) Aessage Processing with the Following Receiver: Party Reference Party Reference Party Refere | e       |
| ceiver Is Found, Proceed as Follows:<br>inate Message Processing with Error (Restart Possible)<br>dessage Processing Without Error (Restart not Possible)<br>nue Message Processing with the Following Receiver: Party<br>ration Overview for Receiver Determination                                                                                                    | mB      |
| rever Is Found, Proceed as Follows:<br>inate Message Processing with Error (Restart Possible)<br>dessage Processing Withut Error (Restart not Possible)<br>nue Message Processing with the Following Receiver: Party<br>ration Overview for Receiver Determination                                                                                                    |         |
| ever Is Found, Proceed as Follows:<br>inate Message Processing with Error (Restart Possible)<br>dessage Processing with out Error (Restart not Possible)<br>nue Message Processing with the Following Receiver: Party<br>ration Overview for Receiver Determination                                                                                                    |         |
| ever is round, Proceed as hollows:<br>Intale Message Processing with the Fror (Restart Possible)<br>Message Processing with the Following Receiver: Party<br>ration Overview for Receiver Determination                                                                                                    |         |
| Index message Flotesaning Minit Elitor (Restant Flossible) Inversion of the state of the state o |         |
| nessage Processing without Error (Resian hot Possible) nue Message Processing with the Following Receiver: Party ration Overview for Receiver Determination                                                                                                    |         |
| nue Message Processing with the Following Receiver: Party 1999 S                                                                                                    |         |
| ration Overview for Receiver Determination                                                                                                    | Bervice |
| ration Overview for Receiver Determination                                                                                                    |         |
|                                                                                                    |         |
|                                                                                                    |         |
| r (Partner   Service) 🔺 Mapping Rece                                                                                                    |         |
| stemB                                                                                                    |         |
| M Material Async In IM Z RFB MA., File                                                                                                    |         |
|                                                                                                    |         |
|                                                                                                    |         |
|                                                                                                    |         |
|                                                                                                    |         |

Figure 4.15 Editing the Receiver Determination for the RFC-to-File Exercise

Save the receiver determination and activate all newly created objects using the **Standard Change List** in the **Change Lists** tab. You have now created and activated all objects for this integration scenario.

#### 4.1.4 Process and Monitoring

Now that you have created all design and configuration objects, you've completed the task of preparing the integration scenario for the course. Next, you will monitor the process and examine any possible errors.

#### Course of the Scenario

Calling the ABAP program in System A The configured integration scenario is started by calling the program Z\_PROG\_MATERIALINPUT\_##. Log in to the client of System A using your user **SYS\_A-##** and call **Transaction SA38**; type the name of the program and execute it.

An input mask for basic material master data is displayed. You now want to enter the data for creating this XI developer manual as a material master record in System B. This is just a test; you won't use it any further to create a production or sales order, for example.

The used data correspond to the mandatory fields of the two views Basic Data 1 and 2 from the materials management in SAP R/3 or SAP ECC, respectively. Because this data is used in the second exercise to actually create a material using an IDoc, we recommend you use the data from Table 4.4.

| Field                       | Recommended Value                                 |
|-----------------------------|---------------------------------------------------|
| Material                    | XI_BOOK-##                                        |
| Material description        | arbitrary (for example, SAP XI developer book ##) |
| Material type               | FERT (Finished product)                           |
| Industry sector             | 1 (Retail)                                        |
| Material group              | 030 (Documentation)                               |
| Quantity unit               | ST (Piece)                                        |
| Gross weight                | arbitrary (for example, 1.2)                      |
| Weight unit                 | KGM (kilogram)                                    |
| General item category group | NORM (Normal item)                                |

 Table 4.4 Recommended Values for Creating a Test Material

This data works in an IDES R/3 or ECC system without further adaptation. For the second exercise (see Section 4.2), you can later use the appropriate template files.

Entering the recommended values

Enter the data in the individual fields and note that the input help displayed for some fields only returns values of the sending system that might not exist in the receiving system (see Figure 4.16).

| Programm Z_PROG_MA   | TERIALINPUT_00          |
|----------------------|-------------------------|
| •                    |                         |
| Material             | XI_BOOK-00              |
| Material description | SAP XI Developerbook 00 |
| Material type        | FERT                    |
| Industry sector      | 1                       |
| Material group       | 030                     |
| Base Unit of Measure | ST                      |
| Gross weight         | 1,200                   |
| Weight unit          | KGM                     |
| Gen. item cat. grp   | NORM                    |
|                      |                         |

Figure 4.16 Calling the Program Z\_PROG\_MATERIALINPUT\_##

After you have clicked on the menu option **Program • Execute** or the corresponding **Execute** icon you will receive a success message. This message only notifies you that the function module belonging to the program has been called successfully. However, it does not confirm that the message has been successfully delivered.

Monitoring Correct delivery and processing of the message can be verified in the XI system, for example. Log on to the appropriate client and call Transaction SXMB\_MONI. Double-click on the path entry Integration Engine •
 Monitoring • Monitor for Processed XML Messages. This opens a selection mask that allows you to select all processed messages.

If the XI system is used only for training or testing purposes a restriction is hardly necessary. Otherwise, you could restrict the selection to messages with the sending server **SystemA**, for example.

Execute the message query via the **Program · Execute** menu option or the corresponding **Execute** icon. If your message has been successfully delivered and processed you should see an entry showing a black-and-white checkered flag in the status column (see Figure 4.17).

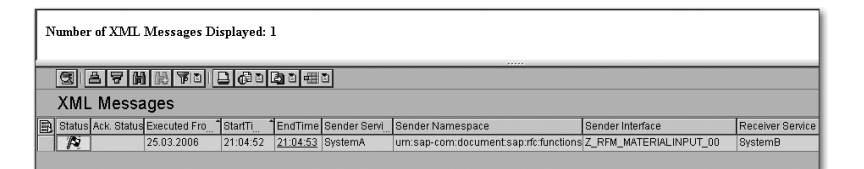

Figure 4.17 Display of the First Message in Transaction SXMB\_MONI

A green flag means that the message is currently being processed. Most other icons represent an error in our case. You can display the legend of all possible icons via the menu option **Goto** • **Legend** or the corresponding **Legend** icon.

Viewing the created file created file To get an ultimate proof that the message was successfully processed, look at the created file. For example, this is possible by using **Transaction AL11** in the XI system, by clicking on the row of the directory alias **DIR\_TEMP**. In the file list, search for a file matching the scheme *xi\_output\_##.dat*; it should include the time stamp of your message. Double-click on the file to open it. Since the display is limited to a specific width and the lines are not wrapped automatically, we recommend you use the file tools to import the transport request from the web page of this book to locally view the file.

#### **Troubleshooting in Monitoring**

To find the cause of an error in the message display of **Transaction SXMB\_MONI**, double-click in any field of the corresponding row. This brings you to the **Display XML Message Versions** view. In the case of an asynchronous message, you will see the different statuses of the message on its way through the central integration engine. In the directory structure to the left, navigate to the place that has an error icon. In the windows on the right side, look for an error message indicating the cause. In most cases, the error was caused by a mapping or an object that was inadvertently selected from the input help.

In some cases, however, the error was caused by incorrectly configured communication channels or adapters. To check this, start **Transaction SXMB\_IFR** which is used for calling the XI tools. On the bottom right, select the **Runtime Workbench** and logon using your user **XI-##**.

Process analysis

Checking the adapters

| Runtime Workbench Hite                                                                                            |
|----------------------------------------------------------------------------------------------------|
| Component Monitoring   Massage Monitoring   End to End Monitoring   Derformance Monitoring   Index Administration |
|                                                                                                    |
|                                                                                                    |
| Component -Monitoring                                                                                             |
| Component with status all Show                                                                                    |
| Show as table CCMS Cache-Connectivity-Test                                                                        |
| Components                                                                                                    |
| ▼ domain.00.hcc3v06                                                                                               |
| ✓ Integration Server                                                                                              |
| Integration Engine G29                                                                                            |
| Business Process Engine G29                                                                                       |
| • 🛇 Mapping Runtime hcc3v06                                                                                       |
| <ul> <li>Adapter Engine hcc3v06</li> </ul>                                                                        |
| Integration Engines                                                                                               |
| Dezentrale Adapter Engines                                                                                        |
| J2SE-Adapter                                                                                                    |
| • TOUIS                                                                                                    |
|                                                                                                    |
| Status Settings Test-Message                                                                                      |
|                                                                                                    |
| Ping again Retry Selftest Security-Archiving Backgroundprocessing Adapter-Monitoring                              |
| CCMS-Status 🔷 Last try 25.03.2006 23:06:04 IRST                                                                   |
| Ping-Status Exast try 25.03.2006 23:09:48 IRST                                                                    |
| Selfest - Status Last try 25.03.2006 23:09:48 IRST                                                                |

Figure 4.18 Entry Point to Component Monitoring of the Runtime Workbench

You will see the options for the Runtime Workbench, most of which you will become familiar with while working on the following exercises and the case study. Even though you already know a different way to display a message overview using **Transaction SXMB\_MONI**, you can use the **Message Monitoring** menu option to view the mes-

sage status in the XI system. First select **Component Monitoring**, and display the components with every possible status. In the directory structure of the components, select the path **domain.XX.<XIhost-name> · Integration Server · Adapter Engine**. A status view opens beneath the directory structure providing you with information about the general status of the adapter engine. On the top-right, click the **Adapter-Monitoring** button (see Figure 4.18).

Selecting the adapter type After expanding the namespace http://sap.com/xi/XI/System, a new browser window opens and displays the selection of all available adapters. A gray diamond next to an adapter type indicates that a communication channel for this type hasn't been created. A green square indicates that all communication channels of this type have been correctly configured and that no error has occurred during processing. A red circle, however, indicates that at least one communication channel of this type is faulty.

You'll need to see if an error occurred for the adapter types **RFC** or **File**. For a closer analysis, you can click on the relevant type to list all communication channels. If the communication channel displays an error, you are presented with a detailed error description to the right which you can use to correct the error.

#### 4.2 Exercise 2: File-to-IDoc

Course of the second exercise

The file containing the material master data that you created in the first exercise now needs to be integrated in the business system B to become a material. Although the file has already been transferred to System B from a logical point of view, it technically still resides on the file system of the XI system, in the */tmp* or *C:\temp* directory, respectively. This allows us to keep the arrangement that System A is the sender and System B the receiver because System A can also access the file system of the XI system to read the file. System A reads the file using the file adapter and transfers it to the XI system from where the record will be sent as an IDoc to System B.

A diagram of the used adapters and their use are shown in Figure 4.19.

### Index

#### Α

ABAP class 170 ABAP proxy 92, 161 ABAP proxy generation 70 Abstract 225 Adapter 37, 56 Adapter engine 75, 135 Adapter monitoring 144, 155, 286 Adapter type 55, 135, 144, 157 Add-on 87 Address 55 Administrator guide 53 ALE 84 ALE communication 145, 271 ALE messages 160 Alternative functions 184 Apache 294 Append 241 APPINT 87 Application log 161 Application server 83, 135 Application system 86 Archive Imported 279 Archive file 279 Archiving 153 Argument 167 ARIS 303, 305 ARIS for SAP NetWeaver 307 Arithmetic 130 Asnyc-sync-bridge 255 Asynchronous 127 Authorization object 106 Authorization role 100

#### В

B2B integration 42 BAM listener 309 BAPI 31 Base64 282 Basic data 158 Basic type 254 Batches 212 Beer distribution game 291, 295 Best practices 307 Best-of-breed approach 20 Billing document 276 Bill-to party 276 Boolean 227 BPEL 35, 177 BPEL process 292, 293, 296 BPM editor 183 Business activity monitoring 308 Business intelligence 44 Business landscape 85 Business process 253 Business process engine 176 Business process management 176 Business Process Modelling 37 Business process platform 302 Business service 67, 75, 243, 281 Business system 75, 85, 134 Business workflow 177

#### С

Callback 27 Case study 199 Category 65 Change lists 113, 133, 140 Checklist 113 Class Builder 172 Classes 168 Classification 55, 202 Client proxy definition 272 Clients 83 CollectiveNumber 207, 210, 218 Communication Internal 245 Communication category 56 Communication channel 62, 137, 152, 157 Communication mode 57 Communication type 155 Component monitoring 62, 144, 155, 159 Components 60 Composite Application Framework 46

#### Index

Composite applications 297, 298 concat 260 Condition 246, 283 Condition editor 187 Condition overview 248 Configuration 59 Configuration objects 151, 214 Configuration scenario 67, 189 Configuration time 67 Configuration wizard 151, 155, 172, 190, 216, 245 Connection method 129 Connection parameters 173 Constants 130 Container 183 Container elements 184, 240, 265 Multiline 184 Container objects Multiline 235 Container operation 188 Context 225, 231 Context change 210, 228, 231 Conversion 271 CORBA 33 Core services 306 Corporate group 200 Correlation 185 Correlation editor 185 Correlation list 185 Cost quotation management 304

#### D

Data collection 91 Data converter 54 Data dictionary 223 Data type 65, 125, 205 Date format 262 DateTrans 263 Declaration 242, 267 Definition *External* 164 *Graphical* 186 Definitions wizard 189 Dependencies 130 Deployable proxy 272 Description conflicts 26 Design 59 Design objects 122, 147, 163 Design phase 178 Details menu 125 Details window 125 Developer guide 53 Development consultant 117 Display *Graphical* 194 Distribution channel 208 Distributor 291 Drag&Drop 127, 183, 187 Drivers 195, 196 Duplicate subtree 209

#### Ε

End-to-end monitoring 62 End-user integration 42 Enhancement concepts 289 Enqueue 83 Enterprise Application Integration 20, 42 Enterprise Central Component 81 Enterprise Service Bus 29 Enterprise Services 300 Enterprise Services Repository 303, 305 Enterprise SOA 297, 300 equalsS 228 EXECUTE\_SYNCHRONOUS 172 Extensions 289 External definition 226

#### F

Factory 291 Fault message type 65, 128 FI area 199 Field *Disabling* 150 Field data 159 File access parameters 137 File adapter 119 File name scheme 137 File sender channel 215 File Transfer Protocol 137 FormatNum 130 Function *User-defined* 167 Function module 119, 222 *RFC-enabled* 294 Further data 252, 286

#### G

Gateway server 88, 135 Gateway service 89 Goods availability check 296 Goods issue 285 Guided procedures 50, 310

#### Η

Header data 208 Heterogeneity 19 Hierarchy level 212 Hitech AG 200 HTTP post 197 Hub-and-spoke 29

#### I

ICF 96 IDES 199 IDES system 88 IDoc 145, 157, 201, 214, 242 IDoc adapter 102 IDoc metadata 104 IDoc structure 149 IDoc types 150 IfWithoutElse 227 IMAP 280 IMAP4 276 Implementation Guide 53 Import 111, 123, 205 Inbound 127, 165 Inbound options 146 Inbound parameters 146, 202, 255 Incoming invoice 275 InfoCube 44 Input help 126, 128, 132 Input message 128, 166 Input message type 65 Inquiry 205, 219 Inquiry item 205 Inside-out 69 Instance 227

Integration Data-oriented 30 Process-oriented 31 Integration direction 22 Horizontal integration 23 Vertical integration 22 Integration directory 62, 133 Integration engine Local 92 Integration objects 22 Integration process 76, 177, 183, 223 Checking 189 Integration repository 61, 121 Integration scope 23 INTEGRATION\_DIRECTORY\_HMI 97 Interface Abstract 178, 184 Direction-related 178, 192 Read 132 Interface definition 154 Interface determination 58, 69, 139, 157 Interface mapping 66, 131, 150, 169, 191 Interface variable 185 Internet Communication Framework 96 IT department New role 299 IT practices 47 IT scenarios 47 Item data 210

#### J

J2EE HTTP port 80 JAR 279 Java 201 Java application 290 Java Connector 71 Java Connector Architecture 34 Java Database Connectivity 195 Java mapping 168 Java program 272 Java proxy 256 Java standalone proxy 254 Java Web Start 80, 121 JDBC adapter 195, 291 JMS adapter 196, 291 JMS payload 196 Index

#### L

Label *Ficticious* 200 LCRSAPRFC 88 Legacy applications 47 Legacy system 201 Load test instance 210 Location transparency 26 Lock mechanism 246 Logging service 293 Logical system 83, 103, 202, 271 Loop 187

#### Μ

Mail adapter 286 Mail package 282 Mail provider 280 Mail server 276 Mandatory field 129 Mapper 36 Mapping 73 Mapping function 130 Mapping programs 74 Mapping templates 212 Mass generation 100 Material description 203 Material master data 119, 144 Material price 204 MATMAS 146 Maximum occurrence 207 Message Nested 205 Synchronous 256 Message control 221 Message distribution 54 Message ID 137 Message interface 64, 127, 147, 165 Message mapping 66, 128, 148, 166, 181 Message monitoring 62, 159, 253, 286 Message path 59 Message protocol 135 Message queue 95 Message server 83 Message type 65, 126, 207, 221, 276 Metadata 136, 148 Milestone monitoring 309

Mode 65 Modeling *Graphical* 186 Monitoring 37, 75, 142, 218, 253

#### N

Name collision 171 Namespace 63, 112, 121, 204 Nested structure 180 Network File System 137 Next practices 307 Node functions 210, 229, 230

#### 0

Objects 133 Imported 123 Occurrence 129, 180, 181, 206, 238, 239 Operation 188, 241 Operational data store 44 Order number 284 Outbound 165 Outbound delivery 284 Outbound message 191 Outbound status 193 Output 251 Output message 165 Output message type 65 Outside-in 69 Outside-in model 301

#### Ρ

Package 170 Partner agreement 145, 255, 276 Partner number 202 Partner profile 202, 221 Partner status 202 Partner type 146 Persistence layer 175 Picking 284 Plain HTTP adapter 197 Point-to-point integration 28 Poll interval 215 Port 104 Power User Guide 53 Prerequisites 117 Process 220 Process code 221 Process execution language 177 Process selection 193 Process structure 225 Processing log 183 Processing mode 215 Processing parameters 137 Profile 100, 107 Program ID 88 Protocols 54 Proxy Activating 172 Proxy class 163, 172

#### Q

Qualifier 208, 248 Queue 210, 228 *Display* 213 Quotation 251 *Creation* 251 Quotation list 224

#### R

Receive 188 Receiver agreement 68, 138, 157, 271 Receiver channel 153, 157, 173, 214 Receiver determination 58, 68, 139, 157, 246 Receiver parameters 157 Recipient determination 27 removeContexts 229 Repository 37 REQOTE 203 Request 170, 224, 232 Requested date 206 Response 170, 233 Retail 204 Retailer 291 Return code 175, 256 RFC 31, 135 transactional 105 RFC adapter 71, 119, 176 RFC call 177, 189 Transactional 160 RFC connection 135 RFC function module 179, 292

RFC interface 124, 128 RFC message 128 RFC server parameter 135 RFC-KOMM 102 RMI 33 Router 36 Routing *Logical* 139 Runtime 60 Runtime Environment 37 Runtime Workbench 62, 143, 155

#### S

S/A bridge 266 Sales order 274 Sales organization 208 Sales process 276 SAP Business Connector 196 SAP Easy Access Menu 219 SAP Education 199 SAP NetWeaver 302 SAP NetWeaver Application Server ABAP 81 SAP NetWeaver Application Server Java 81 SAP NetWeaver Developer Studio 272 SAP NetWeaver Exchange Infrastructure 41, 174, 297, 301 SAP NetWeaver Visual Composer 303 SAP Service Marketplace 277 SAP Solution Manager Lifecycle Management 303 SAP Web Service Repository 162, 164 SAPSLDAPI 90 SARIDIS 199 Scenarios 134 SD area 199 SDK 80 Search criteria 155 Secure Network Connection 135 Security 290 Security Guide 53 Security protocol 273 Segments 149, 208, 227 Selection method 126 Sender 135 Sender agreement 68, 138 Sender channel 135, 152, 157, 242

#### Index

Index

Sender parameters 155 Server program Registered 88, 101 Service 173 Service enabling 301 Service level agreement 310 Service orchestration 301 Shared collaboration knowledge 54 SID 81 SLD 81 SLD bridge 91 SLDAPICUST 90 SLDCHECK 91 SMTP 276, 280 SOAP 34, 35, 173, 243 SOAP communication channel 173 SOAP receiver channel 243 Software catalog 107 Software component 63, 84, 121, 204 Software component version 111 Software Deployment Archive 195 Software Deployment Manager 195 Software product 60, 84, 107 Sold-to party 206 SonicMQ 195 Source text view 210 Special cases 290 SplitByValue 210, 264 SPROXY 100, 170 SQL query 195 SQL update 195 Standalone proxy project 272 Standard change list 133, 140 Standard order 284 Start process 240 Status record 160 Step type 186 Stock volumes 293 Stored procedures 195 Substructure 226 Sunny Electronics 200 Supply chain 291, 292 Supply chain levels 293 Support package 79 SXI\_MONITOR 74, 219 SXMB\_MONI 142, 218 SXMB\_MONI\_BPE 193, 253, 274 Sync-async-bridge 254, 259, 266 Synchronous 165, 233, 259

System *Logical* 145 *Technical* 81 System ID 81 System landscape 42, 60 System Landscape Directory 60

#### Т

Table 223 Target structure 213 Technical configuration 59 Technical help 159 Technical landscape 81, 109 Test 131, 133, 150, 210 Test mode 218 Test program 131 Time format 262 Time stamp 137 Tomcat 294 Trace file 194 Tracking the message path 253 Transfer order 284 Transformation 58, 131, 188, 213 Translation 56, 57 Transport protocol 135 Transports 119 Troubleshooting guide 113

#### U

Unbounded 207, 238 University 199 User interface 298

#### ۷

VA21 253 Validity area 184 Variable 184 Variable replacement 137 Views 158

#### W

Web service 30, 161, 221, 222, 298, 300 *Definition* 268 WebSphereMQ 195 Where-used list 125 Whiplash effect 292 Wholesaler 291 Work area 187 Work item 194, 254 Workflow 27 Workgroup 117 Write mode 137 WS-BPEL 310 WSDL 34, 35, 162 WSDL interface 163

### Х

xApps 298 xCQM 304 XI format 55 XI service 96 XI tools 107 XIALL 281 XIISUSER 98 XIPAYLOAD 281 XIRWBUSER 99 XML document 232 XML file 232 XML message 143 XSD document 56 XSD file 278 XSLT file 279 XSLT mapping 74, 277

#### Ζ

ZIP 279 Zip code area 55

Index